## Corvina olvasójegy hosszabbítása

Miután beléptünk a programba a szokásos módon, mintha kölcsönözni szeretnénk és megjelenik előttünk a kezelő felület.

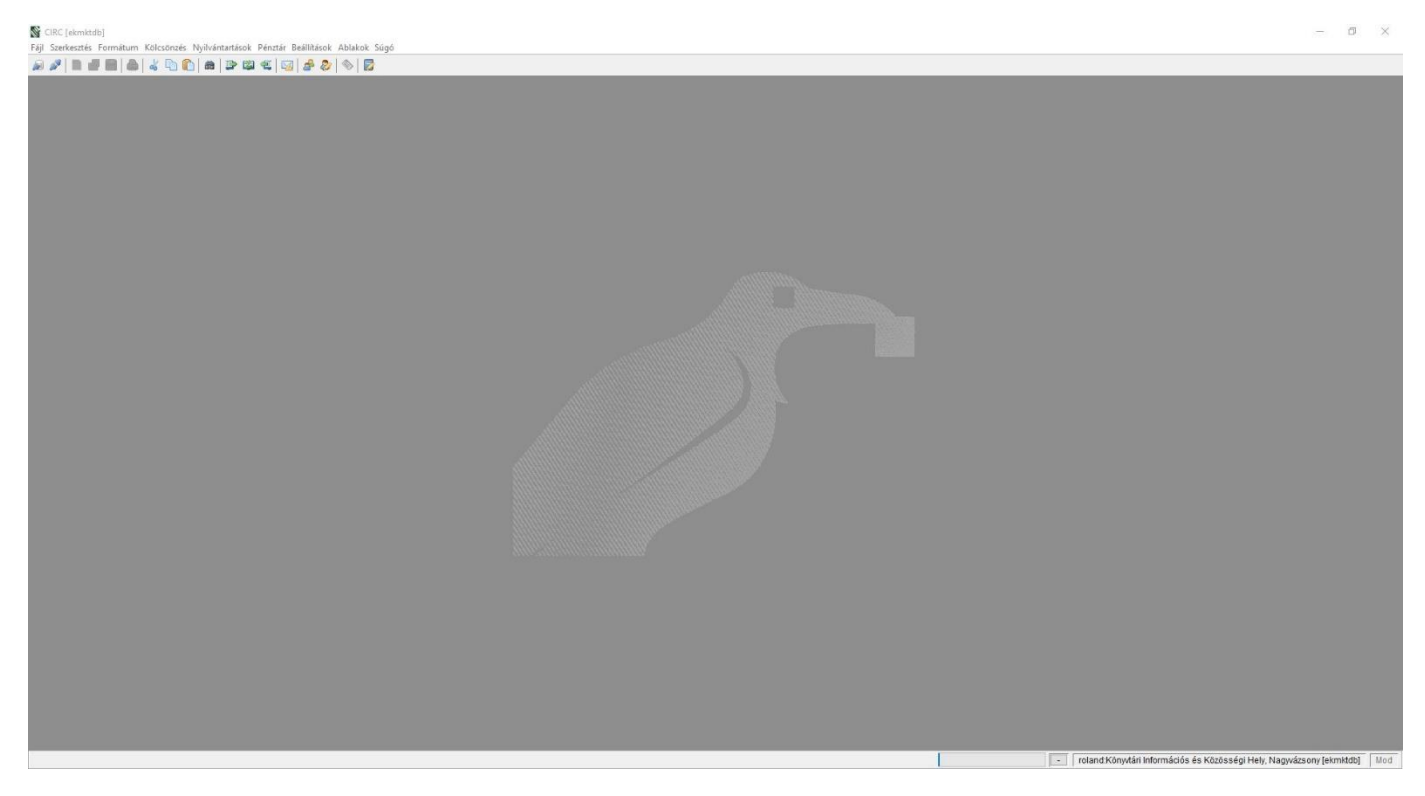

## A menüsoron kiválasztjuk az olvasó ikont:

## Signature CIRC [ekmktdb] Fáji Szerkesztés Formátum Kölcsönzés Nyilvántartások Pénztár Beállútások Ablakok Súgó Signature Signature</td

## Ezután megjelenik előttünk egy új kezelő felület:

| raji setense romatum Asciones rijuvatantase rotati setilitase Asbace sajo                                                                                                    | — B × |
|----------------------------------------------------------------------------------------------------|-------|
| Cheed X Values on o handet X                                                                                                    |       |
| Overed                                                                                                    |       |
| Wilsesson okraidit                                                                                                    |       |
| Verstläddek Verstländer : Verstläddek Verstländer : Verstländer : Verstländer : |       |
| Jäälö adata     Image: Control of the second second                            |       |

Itt több lehetséges megoldás is van, vagy az olvasói vonalkód alapján, vagy név esetleg kontrollszám alapján is megkereshetjük az adott személyt. Amint sikerült megkeresni az illetőt, meg fog előttünk jelenni a regisztrációs lapja.

| CIRC [ekmktdb] - Olvasó - 00000413                                                    |                  |                 |                    |                   |                            |                    |                              |              |  |
|---------------------------------------------------------------------------------------|------------------|-----------------|--------------------|-------------------|----------------------------|--------------------|------------------------------|--------------|--|
| ájl Szerkesztés Formátum Kölcsönzés Nyilvántartások Pénztár Beállítások Al            | olakok Súgó      |                 |                    |                   |                            |                    |                              |              |  |
| @ 🌮 🗋 📴 📇 🕹 🐇 🕒 🖍 🕋 😂 📽 🐔 💁 🍰 🍕                                                       | 6                |                 |                    |                   |                            |                    |                              |              |  |
| 🛓 Olvasó - 00000413                                                                   |                  |                 |                    |                   |                            |                    |                              |              |  |
| Olvasó                                                                                |                  |                 |                    |                   |                            |                    |                              |              |  |
|                                                                                       |                  |                 |                    |                   |                            |                    |                              |              |  |
|                                                                                       | Olvasó adatai    |                 |                    |                   |                            |                    |                              |              |  |
|                                                                                       | Kontrollszám :   | 00000413        |                    |                   |                            |                    |                              |              |  |
|                                                                                       | Vezetéknév :     | König           | Keresztnév :       | Gabriella         | Helyi azonosító :          |                    |                              |              |  |
|                                                                                       | Születési név :  | König Gabriella | Születési idő :    | 1973.04.10.       | Neptun ID :                |                    |                              |              |  |
|                                                                                       | Anyja neve :     | nn              | Születési hely :   | Bern              | Felvétel dátuma :          | 2011.07.05.        |                              |              |  |
|                                                                                       | Szem.ig. szám :  | [               | Statisztikai kód : |                   | ~                          |                    |                              |              |  |
|                                                                                       | E-mail :         | [               |                    |                   | Kér hírlevelet :           |                    |                              |              |  |
|                                                                                       | Megjegyzés :     |                 |                    |                   | Olvasói jel                | szó visszaállítása |                              |              |  |
|                                                                                       |                  |                 |                    |                   |                            |                    |                              |              |  |
| Vonalkódok                                                                            |                  |                 | Cimek              |                   |                            |                    |                              |              |  |
| Vonalkód ∇ Tipus Lejár Kölcsön Tartozás L<br>1 NV47550000003834 EE 2013.05.15. 2 0.00 | etiltások<br>201 |                 | T Aktiv            | Intézmény / Név C | rszág Város<br>Nagyvázsony | lókai utca 13.     | Irányítószám Telefon<br>8291 | Mobiltelefon |  |
|                                                                                       |                  |                 |                    |                   |                            |                    |                              |              |  |
|                                                                                       |                  |                 |                    |                   |                            |                    |                              |              |  |
|                                                                                       |                  |                 |                    |                   |                            |                    |                              |              |  |
|                                                                                       |                  |                 |                    |                   |                            |                    |                              |              |  |
|                                                                                       |                  |                 |                    |                   |                            |                    |                              |              |  |
|                                                                                       |                  |                 |                    |                   |                            |                    |                              |              |  |
|                                                                                       |                  |                 |                    |                   |                            |                    |                              |              |  |
| Jótálló adatai                                                                        |                  |                 |                    |                   |                            |                    |                              |              |  |
| Vezetéknév :                                                                          |                  | Keresztnév :    | Születési r        | név :             | Szem.ig. szám :            | Állar              | ndó kezes                    |              |  |
| Anyja neve :                                                                          | Si               | zületési idő :  | Születési h        | ely :             | E-mail :                   | Jótál              | ló adatainak törlése 🛛 🍰     |              |  |
|                                                                                       |                  |                 |                    |                   |                            |                    |                              |              |  |

Itt láthatóak a megadott adatok és esetleges változás esetén itt tudjuk javítani őket. Ezen a felületen tudjuk meghosszabbítani az olvasójegyét is, a bal oldali oszlopban.

| Vonalkód 🔨       | Tipus | Lejár       | <br>Kölcsön | Tartozás | Letiltások |     |
|------------------|-------|-------------|-------------|----------|------------|-----|
| NVAZ550000003834 | FE    | 2013.05.15. | 2           | 0.00     | 201        |     |
|                  |       |             |             |          |            |     |
|                  |       |             |             |          |            |     |
|                  |       |             |             |          |            |     |
|                  |       |             |             |          |            |     |
|                  |       |             |             |          |            |     |
|                  |       |             |             |          |            |     |
|                  |       |             |             |          |            |     |
|                  |       |             |             |          |            |     |
|                  |       |             |             |          |            |     |
|                  |       |             |             |          |            |     |
|                  |       |             |             |          |            |     |
|                  |       |             |             |          |            |     |
|                  |       |             |             |          |            |     |
|                  |       |             |             |          |            |     |
|                  |       |             |             |          |            |     |
|                  |       |             |             |          |            |     |
|                  |       |             |             |          |            |     |
|                  |       |             |             |          |            |     |
|                  |       |             |             |          |            |     |
|                  |       |             |             |          |            | 5   |
|                  |       |             |             |          |            | 100 |
|                  |       |             |             |          |            |     |
|                  |       |             |             |          |            |     |
|                  |       |             |             |          |            |     |
|                  |       |             |             |          |            | 100 |
|                  |       |             |             |          |            | 14  |
|                  |       |             |             |          |            |     |

Két féle módon tudjuk megnyitni az olvasóhoz tartozó vonalkódot.

Első lehetőség, ha kétszer kattintunk az adott sorra.

| ľ | vorialkod 💎      | Típus | Lejár      | <br>Kölcsön | Tartozás | Letitoson |
|---|------------------|-------|------------|-------------|----------|-----------|
| V | /AZ5500000003834 | FE    | 2013.05.15 | . 7         | 0.00     | 201       |

Másik lehetőség pedig, hogy egyszer kattintunk a sorra, majd a hozzá tartozó menük segítségével az, módosítást kiválasztva tudjuk megnyitni.

| IKOUOK           |       |             |         |          |            |   | - 32 |
|------------------|-------|-------------|---------|----------|------------|---|------|
| vonalkod V       | Típus | Lejár       | Kölcsön | Tartozás | Letiltason |   |      |
| NVAZ550000003834 | FE    | 2013.05.15. | 2       | 0.00     | 201        | > |      |
|                  |       |             | 10.00   |          |            |   |      |
|                  |       |             |         |          |            |   |      |
|                  |       |             |         |          |            |   |      |
|                  |       |             |         |          |            |   |      |
|                  |       |             |         |          |            |   |      |
|                  |       |             |         |          |            |   |      |
|                  |       |             |         |          |            |   |      |
|                  |       |             |         |          |            |   |      |
|                  |       |             |         |          |            |   |      |
|                  |       |             |         |          |            |   |      |
|                  |       |             |         |          |            |   |      |
|                  |       |             |         |          |            |   |      |
|                  |       |             |         |          |            |   |      |
|                  |       |             |         |          |            |   |      |
|                  |       |             |         |          |            |   |      |
|                  |       |             |         |          |            |   |      |
|                  |       |             |         |          |            |   |      |
|                  |       |             |         |          |            |   |      |
|                  |       |             |         |          |            |   |      |
|                  |       |             |         |          |            |   |      |
|                  |       |             |         |          |            |   |      |
|                  |       |             |         |          |            |   |      |

Mind a két eset után egy új ablak fog előttünk megnyílni, ahol láthatjuk, hogy mikor járt le vagy mikor fog lejárni az adott olvasójegy.

| Vonalkód :    | NVAZ550000003834 |            |        |
|---------------|------------------|------------|--------|
| Olvasótípus : | FE - Felnőtt     |            | ~      |
| Lejár :       | 2013.05.15.      | V E - Egys | zeri 🗸 |
| RFID :        |                  |            |        |

Meghosszabbítani pedig úgy tudjuk, hogy a lejárati mező mellett elhelyezkedni egy lenyíló fül, amely segítségével ki tudjuk választani, hogy mennyi időre szeretnénk meghosszabbítani az olvasójegyet. Ajánlott az egy éves intervallum kiválasztása.

| Vonalkód :                                                    | NVAZ550000003834                                               |            |                | ٢                                     |
|---------------------------------------------------------------|----------------------------------------------------------------|------------|----------------|---------------------------------------|
| Olvasótípus :                                                 | FE - Felnőtt                                                   |            |                | ~                                     |
| Lejár :                                                       | 2013.05.15.                                                    | ~          | 🖻 Egyszeri 🗸   |                                       |
| RFID :                                                        |                                                                |            |                |                                       |
| VONALKÓDO                                                     | K                                                              | ben Kegsem |                |                                       |
| VONALKÓDO<br>Vonalkód :<br>Olvasótípus :                      | K<br>NVAZ5500000003834<br>FE - Felnőtt                         | ben Kegsem |                |                                       |
| VONALKÓDO<br>Vonalkód :<br>Olvasótípus :<br>Lejár :           | Kendi<br>K<br>NVAZ5500000003834<br>FE - Felnőtt<br>2022.02.24. | egy évre v | E - Egyszeri 🗸 | 0                                     |
| VONALKÓDO<br>Vonalkód :<br>Olvasótípus :<br>Lejár :<br>RFID : | K<br>NVAZ5500000003834<br>FE - Felnőtt<br>2022.02.24.          | egy évre   | E - Egyszeri 🗸 | · · · · · · · · · · · · · · · · · · · |

Ha kiválasztottuk a megfelelő intervallumot, akkor a rendben gombra kattintva eltűnik az ablak előlünk és a vonalkód kékre fog váltatni.

| VonalKOD 💎       | Típus | Lejár       |   | Kölcsön | Tartozás | Leunasen |  |
|------------------|-------|-------------|---|---------|----------|----------|--|
| IVAZ550000003834 | FE    | 2022.02.24. | 1 | 2       | 0.00     | 201      |  |

Ezután már csak egy dolgunk marad, mégpedig elmenteni az adott oldalt, amit fent a menü segítségével elvégezhetünk.

| S CIRC [ekmktdl  | o] - Olvasó | - 00000413 |                  |                     |              |
|------------------|-------------|------------|------------------|---------------------|--------------|
| Fájl Szerkesztés | Formátum    | Kölcsönzés | Nyilvántartások  | Pénztár Beállítások | Ablakok Súgó |
| ۵ 🎤 🗋 🖻          |             | 4 6        | ) #   <b>3</b> Ø | 🐔 🖾 😹 🗞             | 🗞   🔯        |

Ezek elvégzése után tudunk újra kölcsönözni az adott olvasónak.